# Een schermknipsel maken

#### 1 Met 'schermknipsel' in Windows 10

Werkwijze:

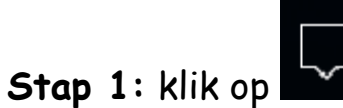

(op de taakbalk, rechts)

# Stap 2: klik op 'schermknipsel'

| Samenvouwen   |                        |             |                              |
|---------------|------------------------|-------------|------------------------------|
| (ia           | φ                      | Ð           | *                            |
| Wi-Fi         | Batterij-<br>besparing | Projecteren | Niet verbonden               |
| ۰             | *                      | %           | Ŀ                            |
| Nachtlamp     | 54%                    | VPN         | Delen in directe<br>omgeving |
| ₽<br>•        |                        |             |                              |
| Schermknipsel |                        |             |                              |

U heeft nu verschillende mogelijkheden:

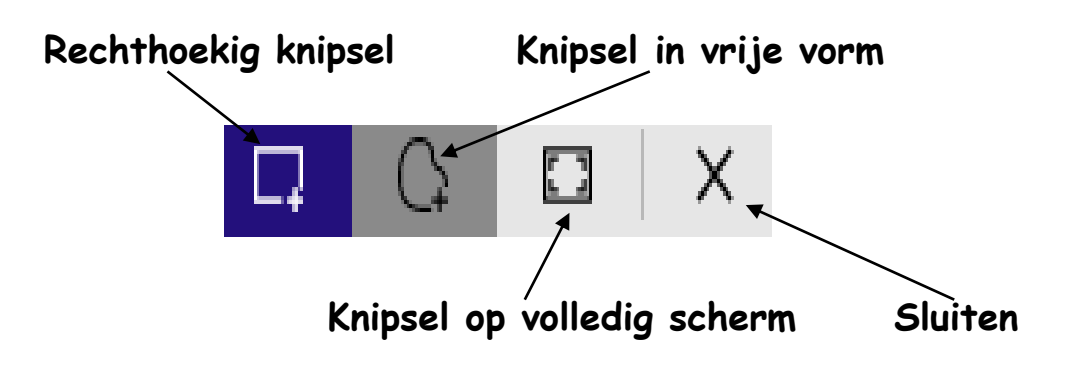

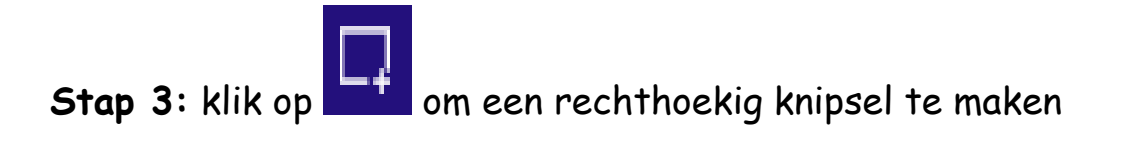

Er zal nu een kruisje + op het scherm verschijnen

Stap 4: sleep uw knipsel

De onderstaande melding zal nu verschijnen:

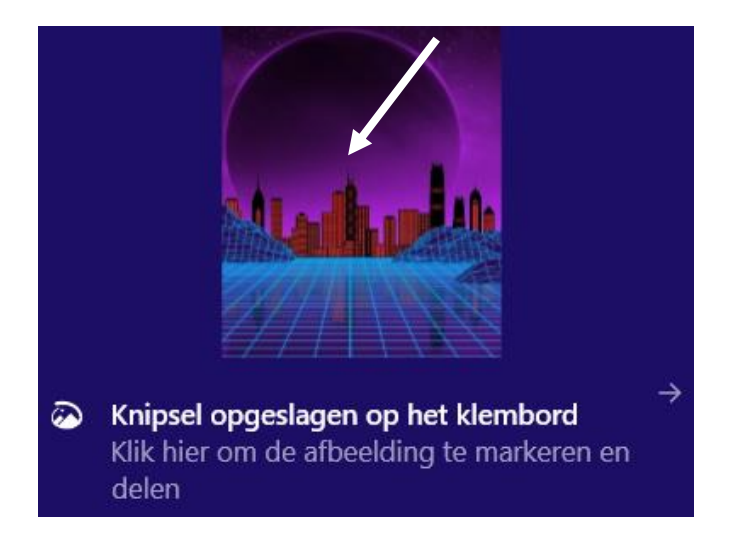

# Stap 5: klik op de afbeelding

Het onderstaande venster zal nu verschijnen:

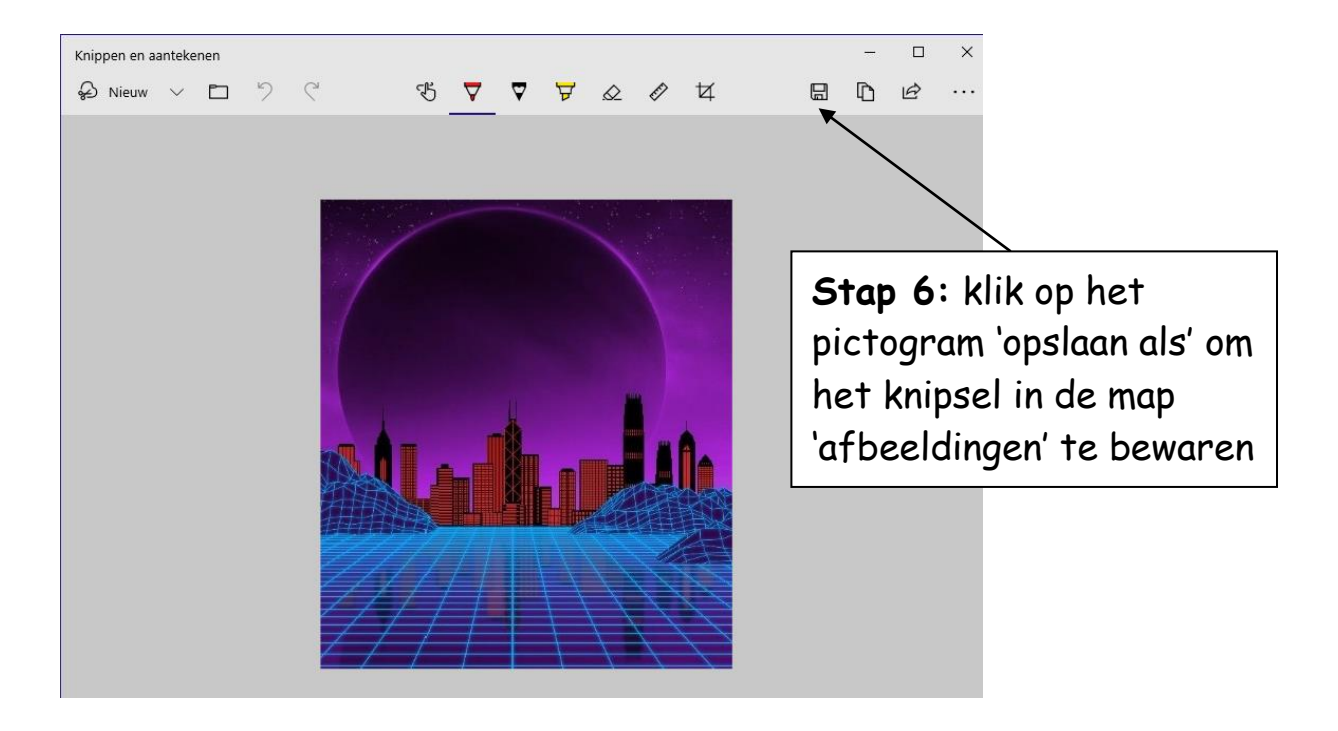

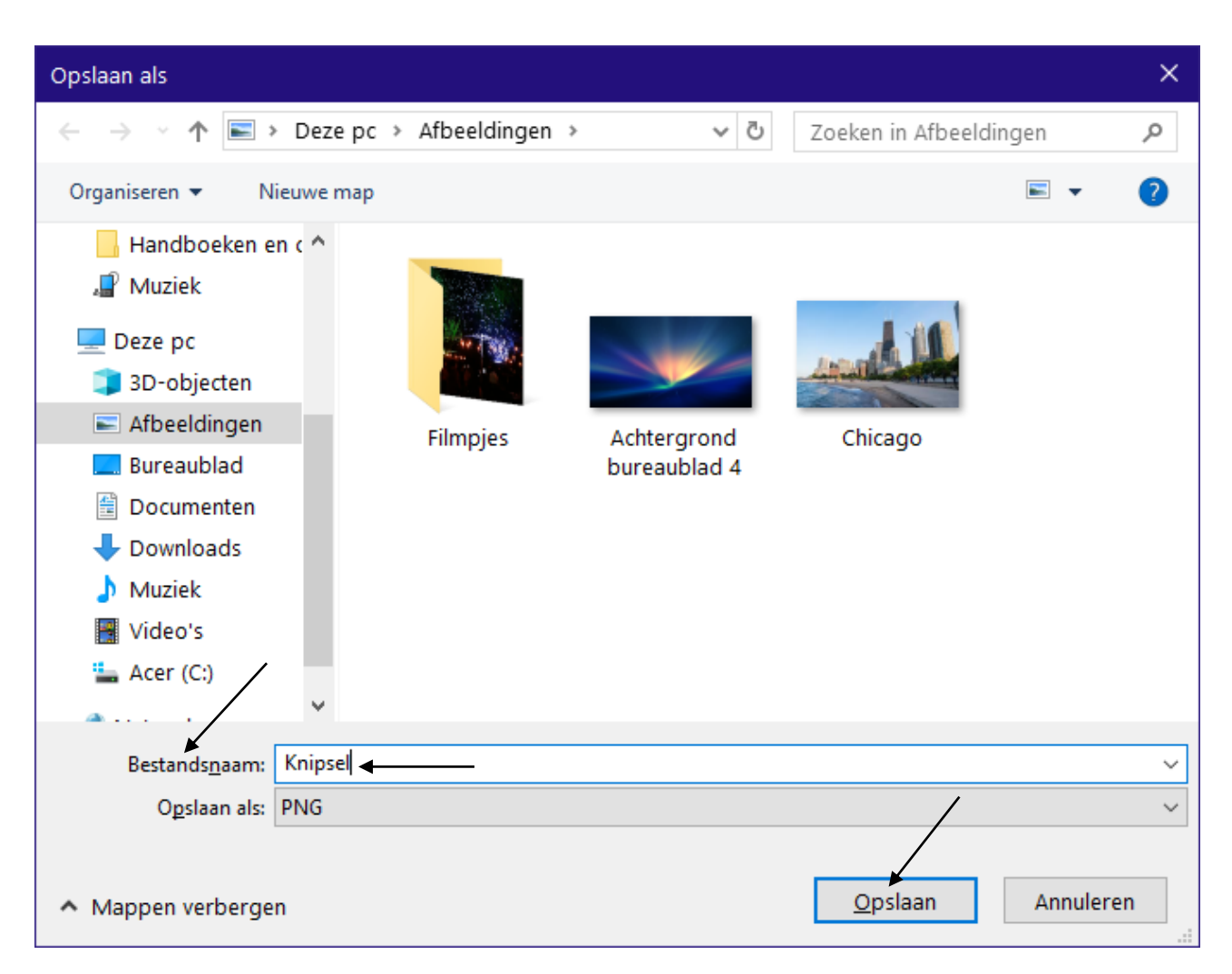

Het onderstaande venster zal nu verschijnen:

Stap 7: bij 'bestandsnaam': typ een bestandsnaam in vb. 'knipsel'

**Stap 8:** klik op de knop 'opslaan' om het knipsel te bewaren in de map afbeeldingen

**Stap 9:** klik op de sluitknop om het venster 'knippen en aantekenen' te sluiten

→ Als u nu de map afbeeldingen opent (via de Windows Verkenner), zal het knipsel in de map afbeeldingen verschijnen

### 2 Met een knipprogramma

#### Werkwijze:

**Stap 1**: klik op het pictogram 'zoeken' <sup>22</sup> (vergrootglas op de taakbalk, links)

#### Stap 2: typ onderaan in het venster 'knipprogramma' in

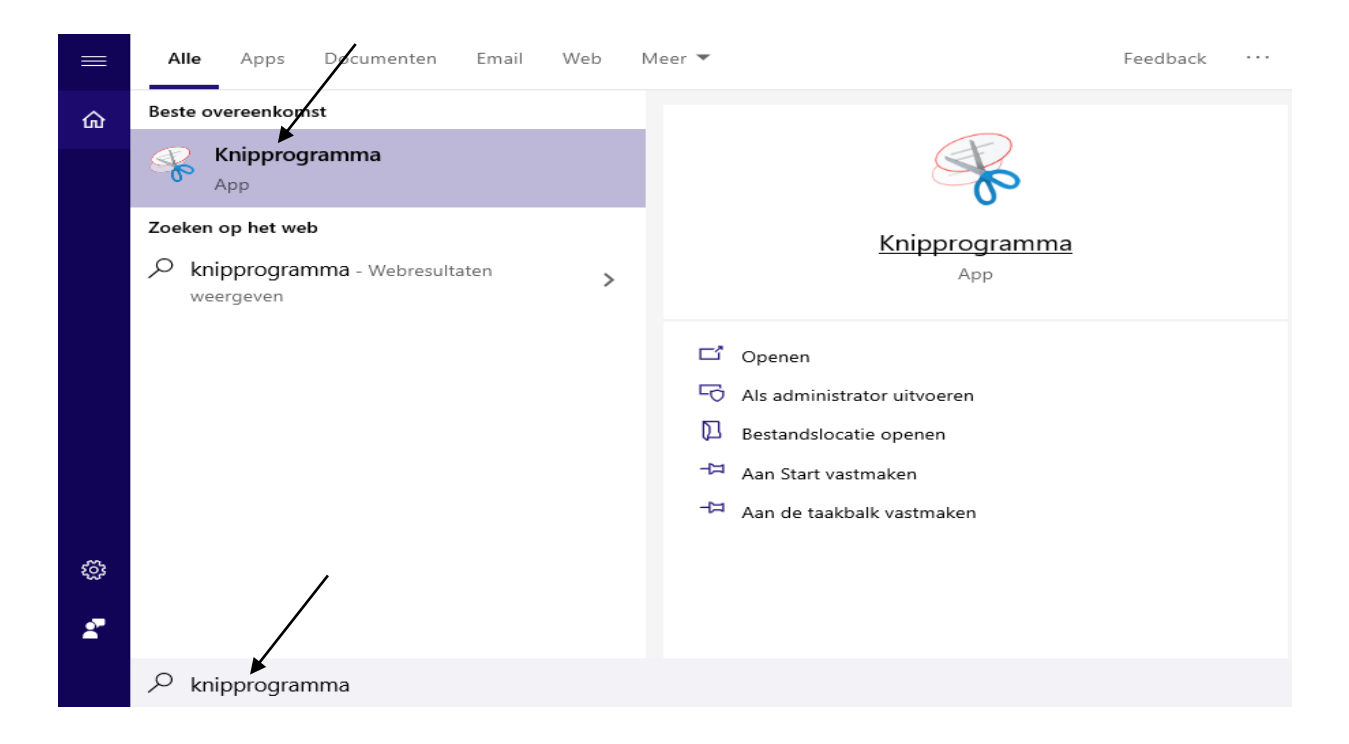

Stap 3: klik op 'knipprogramma' om het knipprogramma te openen

Het volgende venster zal nu verschijnen:

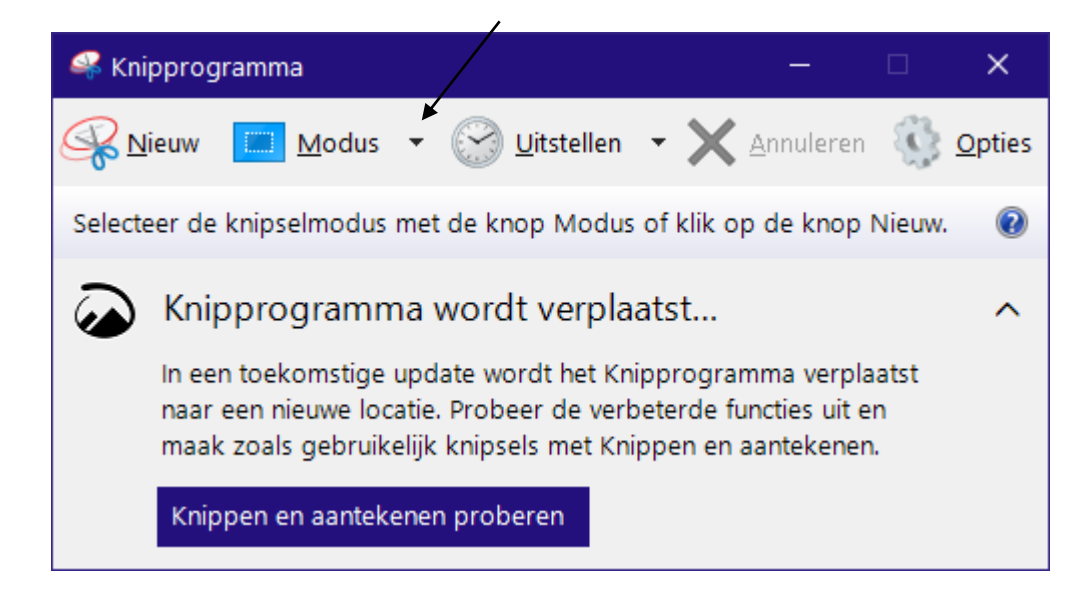

**Stap 4:** klik op het pijltje dat naast de knop 'modus' staat om het soort knipsel te kiezen:

- vrije vorm-knipsel,
- rechthoekig knipsel,
- vensterknipsel,
- volledig scherm-knipsel.

Stap 5: klik op 'modus, rechthoekig knipsel'

Er zal nu een kruisje + op het scherm verschijnen

### Stap 6: sleep uw knipsel

Het onderstaande venster zal nu verschijnen:

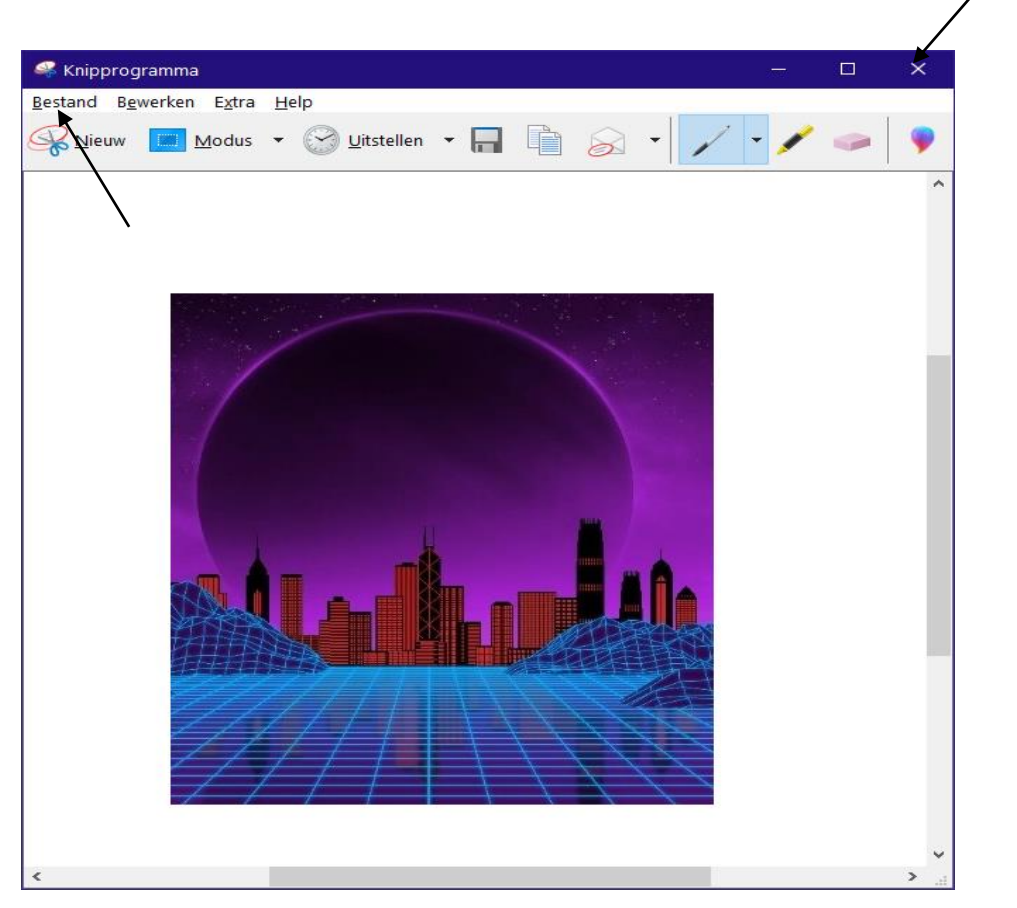

Stap 7: klik op 'bestand, opslaan als' om het knipsel te bewaren

**Stap 8:** klik op de knop 'opslaan' om het knipsel in de map afbeeldingen te bewaren

**Stap 9:** klik op de sluitknop om het venster van het knipprogramma te sluiten

# 3 Met een toetsencombinatie

Werkwijze:

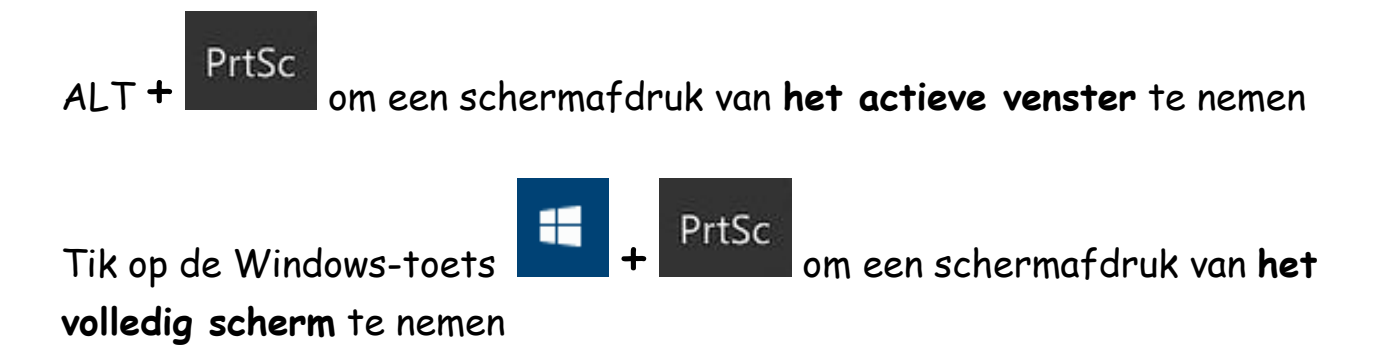